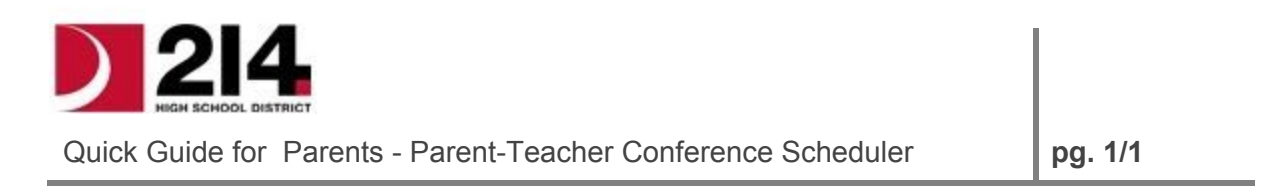

Visit the D214 Parent Teacher Conference Scheduler at <a href="http://www.d214.org/ptc/">http://www.d214.org/ptc/</a>

- 1. Web browser requirements:
  - i. Internet Explorer, Google Chrome, & Firefox.
  - ii. Please make sure "Pop-up Windows" are not blocked and JavaScript is enabled in your browser settings.
- 2. Log in using your Student's ID, Student's Date of Birth, Primary Phone Number.
  - a. You must click on the LOGIN button.
- 3. You will be presented with an overview, containing student and course information.
- 4. You may add your email address on this screen if you would like your conference schedule emailed to you.
- 5. When ready to schedule, click on the **Schedule Conference** button, located at the bottom, right side of the screen.
- 6. To schedule or change conferences, click on any of the *Teacher's* name. The teacher and course will become highlighted.
- 7. The teacher's available conference times will be listed in the *Time Slots* column. IF THE

**SLOT IS BLANK, THE TEACHER IS NOT AVAILABLE AT THIS TIME**. Click on an available time and press **SUBMIT** 

- 8. Once a conference is scheduled, it will show up in the bottom left corner.
- If you wish to change the conference scheduled, select the conference you wish to change and click UNDO. Clicking 'CONFIRM UNDO' will delete the conference from your schedule.
- 10. Continue scheduling for any other teachers you wish to see:
  - a. Allow yourself time to walk from one class to another.
- 11. When you are finished scheduling, click on *Print Conferences* to print scheduled conferences

or *Email Conferences* to have a schedule emailed to you.

- 12. Confirm that you have scheduled your choices by looking over the *Conferences Scheduled* section.
- 13. Click "Log Off" to exit the scheduling screen.

For changes or help, please call the school.

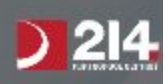